## NATIONAL APPRENTICESHIP TRAINING SCHEME PORTAL (NATS 2.0) - USER MANUAL

## 2. Contract Creation Acceptance by the Student

## Step 1: Login as a student:

| Ta Zimbra: Inbox (2) 🗙 🖗 National Apprenticeship Trai                                                | ining 🗙 📔 🧭 :: National Apprenticeship Trainin 🗙 | 🕲 :: National Apprenticeship Trainin 🗙 🕂  |                                      |                             |                    | ~ - o ×                 |  |  |
|----------------------------------------------------------------------------------------------------|--------------------------------------------------|-------------------------------------------|--------------------------------------|-----------------------------|--------------------|-------------------------|--|--|
| ← → C ☆ 🔒 nats.education.gov.in/student_module/stu                                                   | Ê                                                | 🖈 🕫 🕼 🗞 🗯 🖬 🎯 E                           |                                      |                             |                    |                         |  |  |
| 🗞 Sify 🔁 Zimbra: Compose 🧔 National Apprentic 🤱 View Issue                                           | es - Manti 🚇 View Patta / Chitta J 🖪 Questio     | ons : Lok Sab 🤹 Presentation Page 📀 https | ://i.mobilecric 👰 National Apprentic |                             |                    |                         |  |  |
| National Apprenticeship Tra<br>Instituted by Boards of Apprenticeshi<br>Ministry of Education, Gover |                                                  |                                           |                                      |                             |                    |                         |  |  |
| Dashboard Profile Change Request Appl                                                                | lication Management Event Management             | ement Issue/Grievance Help                |                                      |                             |                    | Logout                  |  |  |
| Welcome, RAJESH TEST!                                                                                |                                                  |                                           |                                      |                             |                    | Edit Profile            |  |  |
| Ref. ID: 729130<br>Date of Birth: 04-Sep-1984                                                        | Enrollment ID: SPYG569150200001                  |                                           | Email: rajamanisap@gma               | mail: rajamanisap@gmail.com |                    | Contact No.: 9710620715 |  |  |
|                                                                                                    |                                                  |                                           |                                      |                             |                    |                         |  |  |
| Applied against advertisments<br>3                                                                   | Shortlisted<br>O                                 | Interview Calls<br>0                      |                                      | Selected<br>1               |                    | Rojected<br>0           |  |  |
| Contract Status                                                                                      |                                                  |                                           |                                      |                             |                    |                         |  |  |
| Name of Establishment                                                                                |                                                  | Location for Apprenticeship Training      | DOJ                                  | Stipend Rate S              | Status             | View Certificate        |  |  |
|                                                                                                    |                                                  |                                           |                                      | C                           | Contract Generated |                         |  |  |
| BOARD OF APPRENTICESHIP TRAINING (SR) (STNCHC089151)                                                 |                                                  | CHENNAI - TAMIL NADU                      | 01 Apr 2023                          | 9000                        | Accept Reject      | Not generated yet       |  |  |
| © 32°C<br>Mathysunny ■ Q Search ■ D C = 3 3 4 6 6 ■ O 10 11 11 11 11 11 11 11 11 11 11 11 11         |                                                  |                                           |                                      |                             |                    |                         |  |  |

## Step 2: Check the Dashboard, verify the contract details and click Accept.

| 🛛 🛐 Zimbra: Inbox (2) 🛛 🗙 🖉 National Apprenticeship Training 🗙 🧐 a National                                                                    | Apprenticeship Trainin 🗙 📀 :: National Apprenticeship Trainin 🗙 | +                                         |                    | ~ - o ×                 |  |  |  |  |
|----------------------------------------------------------------------------------------------------|-----------------------------------------------------------------|-------------------------------------------|--------------------|-------------------------|--|--|--|--|
| ← → C ☆ 🔒 nats.education.gov.in/student_module/student-dashboard.php                                                                           |                                                                 | 🖻 🖈 🕼 🖗 🖏 🖬 👹 E                           |                    |                         |  |  |  |  |
| 😵 Sify 🔁 Zimbra: Compose 🧔 National Apprentic 🤱 View Issues - Manti 🚇 View Patt                                                                | a / Chitta J 🖪 Questions : Lok Sab 🍖 Presentation Page 📀        | https://i.mobilecric 👰 National Apprentic |                    |                         |  |  |  |  |
| National Apprenticeship Training Schemm<br>Instituted by Boards of Apprenticeship Training / Prace<br>Ministry of Education, Government of Ind |                                                                 |                                           |                    |                         |  |  |  |  |
| Dashboard Profile Change Request Application Managemen                                                                                         | t Event Management Issue/Grievance He                           | lp                                        |                    | Logout                  |  |  |  |  |
| Welcome, RAJESH TEST!                                                                                                    |                                                                 |                                           |                    | Edit Protie             |  |  |  |  |
| Ref. ID: 729130<br>Date of Birth: 04-Sep-1984                                                                                                  | Enrollment ID: SPYG569150200001                                 |                                           | Cont               | Contact No.: 9710620715 |  |  |  |  |
|                                                                                                    |                                                                 |                                           |                    |                         |  |  |  |  |
| Applied against advertisments Shortii<br>3 0                                                                                                   | sted Interview Ce<br>O                                          | lls So                                    | iected<br>1        | Rejected<br>0           |  |  |  |  |
| Contract Status                                                                                                    |                                                                 |                                           |                    |                         |  |  |  |  |
| Name of Establishment                                                                                                    | Location for Apprenticeship Train                               | ing DOJ Stip                              | pend Rate Status   | View Certificate        |  |  |  |  |
|                                                                                                    |                                                                 |                                           | Contract Generated |                         |  |  |  |  |
| BOARD OF APPRENTICESHIP TRAINING (SR) (STNCHC089151)                                                                                           | CHENNAI - TAMIL NADU                                            | 01 Apr 2023 900                           | 0 Accept Reject    | Not generated yet       |  |  |  |  |
| C 32°C (Q Search ) C C C C C C C C C C C C C C C C C C                                                                                         |                                                                 |                                           |                    |                         |  |  |  |  |

After the establishment contract initiation, student has to accept the contract request, in order to send request to BOAT for final confirmation, after the acceptance of student, contract will be approved by BOAT, contract number will be generated, the status will reflect in the Dashboard.